## toxplanet

by **enhesa.** 

**TUTORIAL** 

## EXPERTIndex™ "Contains" Searching

The EXPERTINDEX<sup>™</sup> is ToxPlanet's proprietary index feature. Containing more than 1 million unique substances, and with nearly 5 million terms and synonyms, it is an extremely powerful and efficient tool for chemical searching.

When a search is conducted via the EXPERTINDEX, results are consistent regardless of which synonym or chemical identifier is used. This yields a more fine-tuned search and results that are 100% relevant.

The EXPERTIndex has two different search modes (Starts With and Contains), and in this tutorial we will look at how to conduct a "Contains" search.

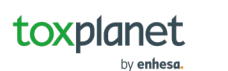

| toxplanet                                                                                            |                                                |   |                                                                                                    |                                                                             | o 👤                                                                                                   |
|----------------------------------------------------------------------------------------------------|------------------------------------------------|---|----------------------------------------------------------------------------------------------------|-----------------------------------------------------------------------------|----------------------------------------------------------------------------------------------------|
| 庙 Dashboard                                                                                          | Search                                         |   |                                                                                                    |                                                                             |                                                                                                    |
| <ul> <li>Search History</li> <li>Document History</li> <li>■ ListEXPERT<sup>™</sup> Lists</li> </ul> | D5/15/2023<br>Today's Date                     | 3 | <b>5</b><br>My YTD Logins                                                                                                    |                                                                             | 6<br>My YTD Searches                                                                                  |
| <ul> <li>Support</li> <li>Report an Issue</li> <li>Search Tips</li> </ul>                            | MY SEARCHES BY DATABASE                        |   | DATABASES IN MY SUBSCRIPTION<br>✓ChemEXPERT <sup>™</sup><br>✓REACH Registrations<br>✓BotanyEXPERT <sup>™</sup><br>✓TSCATS Complete <sup>™</sup><br>✓PubMed® | N<br>✓ReproEXPERT™<br>✓C & L Inventory<br>✓TOXLINE® Special<br>✓MSDSonline® | <ul> <li>✓ ListEXPERT™</li> <li>✓ DrugEXPERT™</li> <li>✓ ECIS</li> <li>✓ Similar Compounds</li> </ul> |
|                                                                                                    | Database search information not yet available. |   | 9                                                                                                    |                                                                             | 1,320<br>Collections in ToxPlanet                                                                     |
|                                                                                                    |                                                |   |                                                                                                    |                                                                             | 10,866,825                                                                                            |

The EXPERTINDEX<sup>™</sup> search tool is available near the top of your screen. Click the dropdown icon to view all Search functions.

© Enhesa

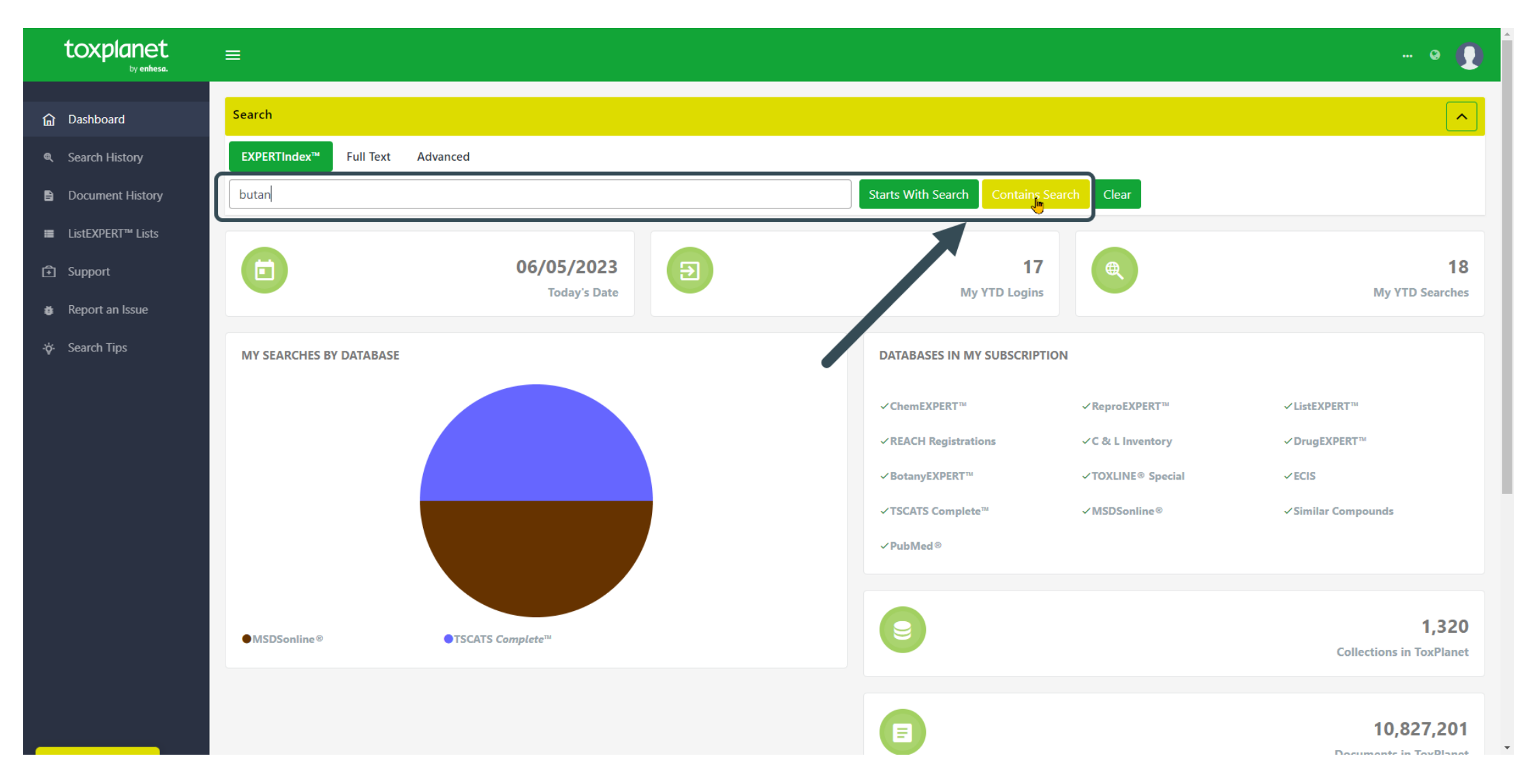

Enter the word or phrase you'd like to search, then click on the Contains button to execute the search.

| toxplanet                       |                                                                                                    |                             | @ 👤              |
|---------------------------------|----------------------------------------------------------------------------------------------------|-----------------------------|------------------|
| ம் Dashboard                    | Search                                                                                                    |                             |                  |
| Search History                  | EXPERTIndex <sup>TM</sup> Full Text Advanced                                                                                                |                             |                  |
| Document History                | butan Starts With Search Contains Sea                                                                                                    | arch Clear                  |                  |
| ■ ListEXPERT <sup>™</sup> Lists |                                                                                                    |                             |                  |
| Support                         |                                                                                                    | 30 50                       |                  |
| Report an Issue                 | Chemical Name 12                                                                                                    | Chemical Identifier         | Chemical Formula |
| -☆- Search Tips                 | ethyl N,S-bis(4-oxo-4-(2,6,6-trimethylcyclohex-3-en-1-yl)butan-2-yl)cysteinate                                                              | 2173997-41-4                | C31H51NO4S       |
|                                 | (R)-butan-2-ol                                                                                                    | 14898-79-4                  | C4H10O           |
|                                 | = (R)-3-amino-1-(3-(trifluoromethyl)-5,6-dihydro-[1,2,4]triazolo[4,3-a]pyrazin-7(8H)-yl)-4-(2,4,5-trifluorophenyl)butan-1-one hydrochloride | 486459-71-6                 | C16H16CIF6N5O    |
|                                 | (S)-butan-2-ol                                                                                                    | 4221-99-2                   | C4-H10-O         |
|                                 | * (S)-tetrahydrofuran-3-yl(2S,3R)-4-(N-isobutyl-4-nitrophenyl sulfonamido)-1-phenyl-3-(phosphonooxy)butan-2-yl-carbamate                    | 229495-87-8                 | Unspecified      |
|                                 | (+/-)-1,2-Bis-(4-hydroxy-phenyl)-2-methyl-butane                                                                                            | SVTOZBWTNXWWDH-UHFFFAOYSA-N | C17H20O2         |
|                                 | (+/-)-1,3-Butanediol 1-monopropionate                                                                                                    | 37482-81-8                  | Unspecified      |
|                                 | (+/-)-1,3-Butanediol, 3-propanoate                                                                                                    | 89457-40-9                  | Unspecified      |
|                                 | (+/-)-2,3-Dibromo-1,4-butanediol                                                                                                    | 1947-58-6                   | C4-H8-Br2-O2     |
|                                 | (+/-)-2,3-Dimethyl-2,3-bis(2-methylpropyl)butanedinitrile                                                                                   | ZSQZMKLXZYSHCK-ZIAGYGMSSA-N | C14H24N2         |
|                                 | ≪ 1 2 3 4 1000 » Go t≞ I∓ 10                                                                                                    | 30 50                       |                  |

The search returns a tabular list of chemical terms based on the established search criteria. In this example, the list includes all terms in the index which contain "*butan*". In addition to Chemical Name, this display also provides Chemical Identifier and Chemical Formula information, as well as the number of rows and pages in the results list.

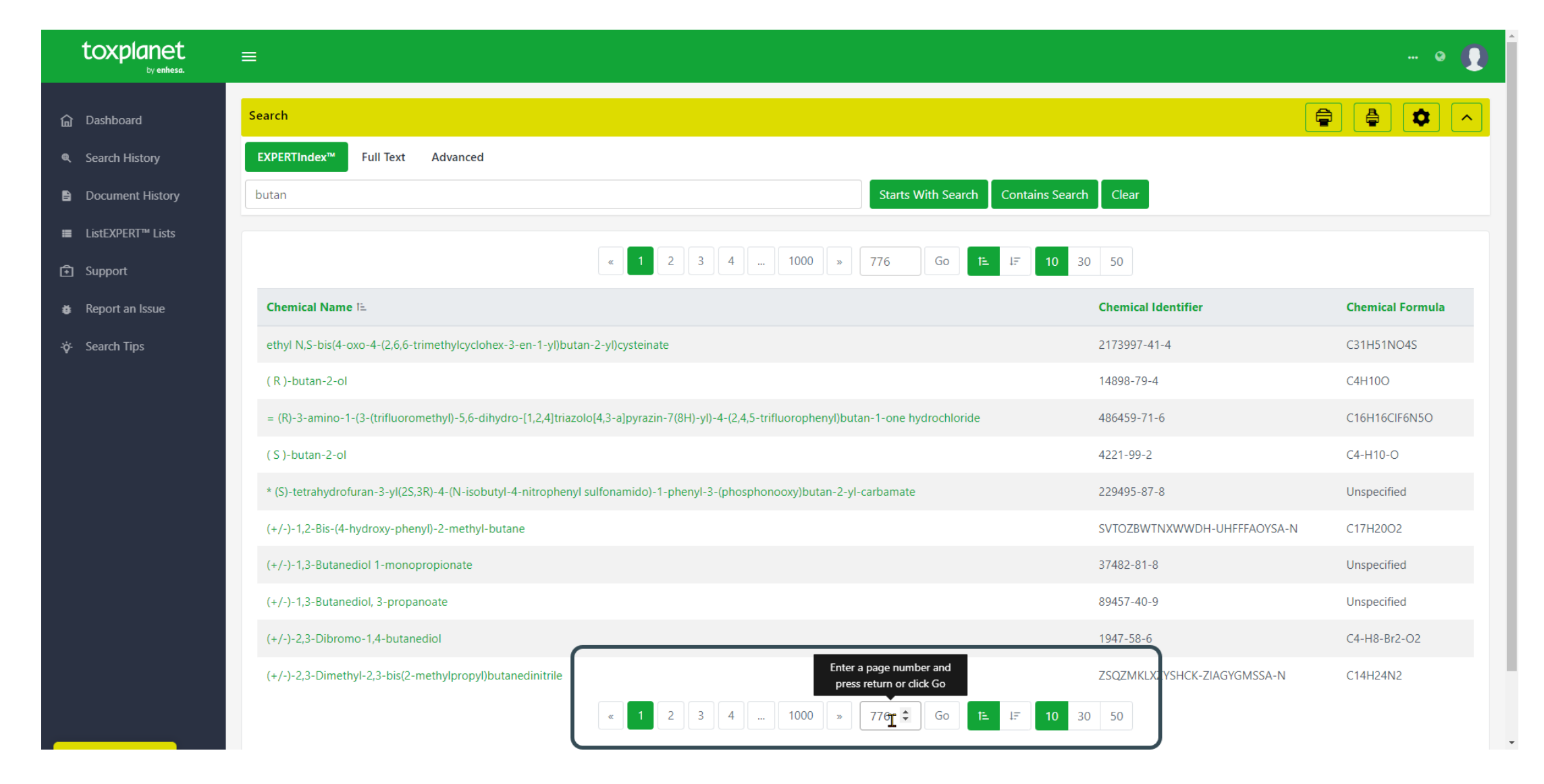

You can navigate the results pages using either the paging arrows or the Go To Page box.

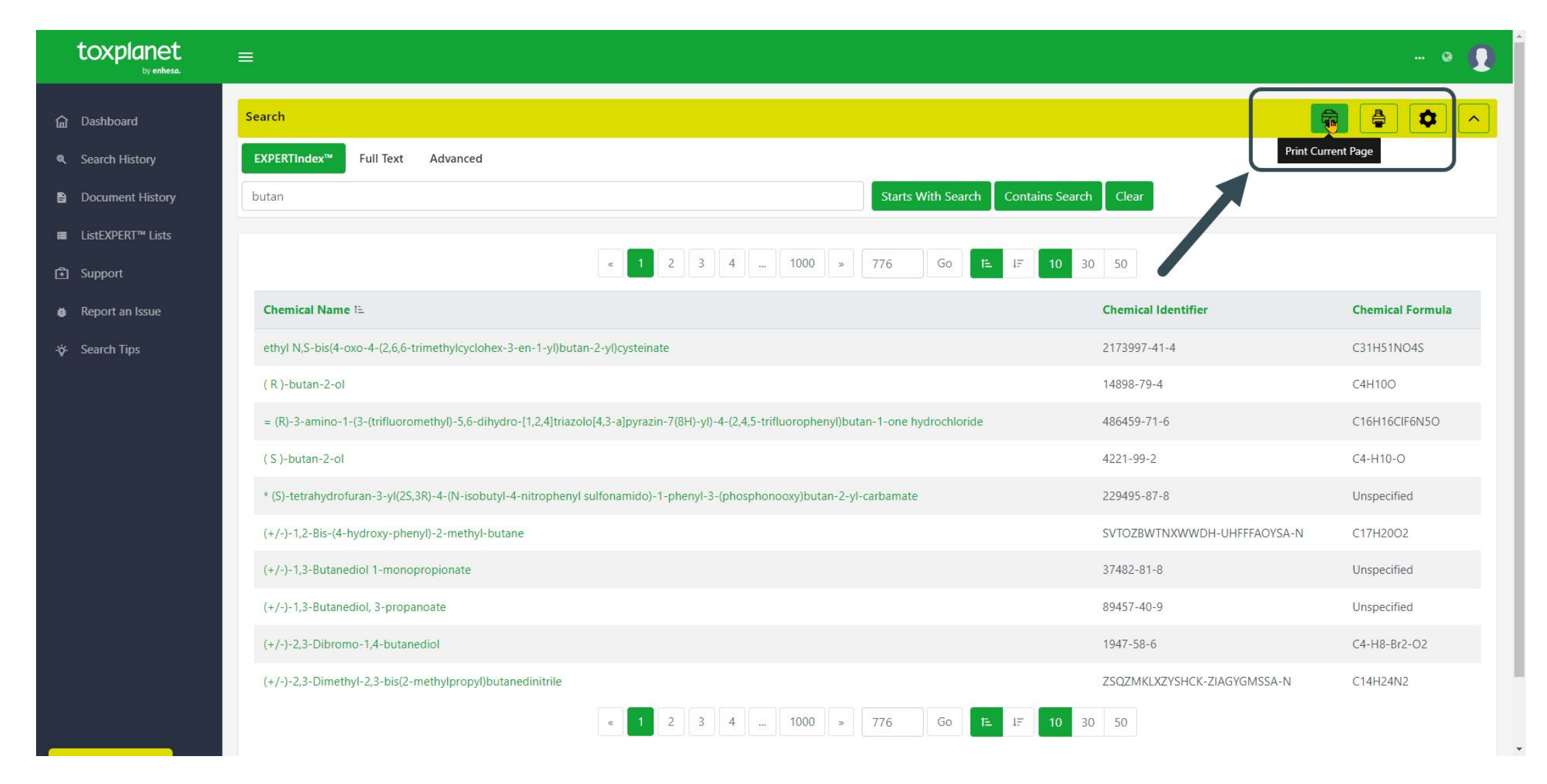

You can print results by using either the Print Current Page or Print All Results. From the print window, you will also can save these results as a PDF. To access the Print Settings menu, click on the gear icon next to the printer icons.

© Enhesa

| toxplanet<br><sub>by enhesa.</sub> |                                                                                                    |                             | • <b>]</b>       |
|------------------------------------|----------------------------------------------------------------------------------------------------|-----------------------------|------------------|
| බ Dashboard                        | Search                                                                                                    | Ę                           |                  |
| Search History                     | EXPERTINDEX <sup>TM</sup> Full Text Advanced                                                                                                |                             |                  |
| Document History                   | butan Starts With Search Contains Sear                                                                                                    | ch                          |                  |
| ■ ListEXPERT <sup>™</sup> Lists    |                                                                                                    |                             |                  |
| Support                            | « 1 2 3 4 1000 » 776 Go 1 Ⅰ □ 10                                                                                                    | 30 50                       |                  |
| Report an Issue                    | Chemical Name 15                                                                                                    | Chemical Identifier         | Chemical Formula |
| -ờ- Search Tips                    | ethyl N,S-bis(4-oxo-4-(2,6,6-trimethylcyclohex-3-en-1-yl)butan-2-yl)cysteinate                                                              | 2173997-41-4                | C31H51NO4S       |
|                                    | (R)-butan-2-ol                                                                                                    | 14898-79-4                  | C4H10O           |
|                                    | = (R)-3-amino-1-(3-(trifluoromethyl)-5,6-dihydro-[1,2,4]triazolo[4,3-a]pyrazin-7(8H)-yl)-4-(2,4,5-trifluorophenyl)butan-1-one hydrochloride | 486459-71-6                 | C16H16CIF6N5O    |
|                                    | ( S )-butan-2-ol                                                                                                    | 4221-99-2                   | C4-H10-O         |
|                                    | * (S)-tetrahydrofuran-3-yl(2S,3R)-4-(N-isobutyl-4-nitrophenyl sulfonamido)-1-phenyl-3-(phosphonooxy)butan-2-yl-carbamate                    | 229495-87-8                 | Unspecified      |
|                                    | (+/-)-1,2-Bis-(4-hydroxy-phenyl)-2-methyl-butane                                                                                            | SVTOZBWTNXWWDH-UHFFFAOYSA-N | C17H20O2         |
|                                    | (+/-)-1,3-Butanediol 1-monopropionate                                                                                                    | 37482-81-8                  | Unspecified      |
|                                    | (+/-)-1,3-Butanediol, 3-propanoate                                                                                                    | 89457-40-9                  | Unspecified      |
|                                    | (+/-)-2,3-Dibromo-1,4-butanediol                                                                                                    | 1947-58-6                   | C4-H8-Br2-O2     |
|                                    | (+/-)-2,3-Dimethyl-2,3-bis(2-methylpropyl)butanedinitrile                                                                                   | ZSQZMKLXZYSHCK-ZIAGYGMSSA-N | C14H24N2         |
| javascript:void(0)                 | « 1 2 3 4 1000 » 776 Go t≞ i∓ 10                                                                                                    | 30 50                       |                  |

Select the Chemical Substance for which you would like to find additional information.

| toxplanet<br><sub>by enhesa</sub> .                  |                                                                                                    | 💽                 |
|------------------------------------------------------|----------------------------------------------------------------------------------------------------|-------------------|
| Dashboard     Search History     Document Listen:    | EXPERTIndex <sup>™</sup> Full Text       Advanced         butan       Starts With Search       Clear                                                                                                    |                   |
| <ul> <li>■ ListEXPERT<sup>™</sup> Lists</li> </ul>   | Chemical Identity       ChemEXPERT™       ReproEXPERT™       ListEXPERT™       REACH Registrations       C & L Inventory       DrugEXPERT™       BotanyEXPERT™       TOXLINE® Special       ECIS       TSCATS Cont         MSDSonline®       Similar Compounds       PubMed®       MyEXPERT™       MyEXPERT™       Reactions       C & L Inventory       DrugEXPERT™       BotanyEXPERT™       TOXLINE® Special       ECIS       TSCATS Cont | ıplete™           |
| <ul> <li>Support</li> <li>Report an Issue</li> </ul> | Name of Substance     Chemical Structures       (2R)-butan-2-ol                                                                                                    |                   |
| ∹ờ- Search Tips                                      | CAS Registry Number<br>14898-79-4<br>Chemical Formula                                                                                                    |                   |
|                                                      | C4H100; C4-H10-O<br>Molecular Weight GHS Classifications<br>74.12 g/mol                                                                                                    | Source: PubChem   |
|                                                      | SMILES         CCC(C)O; CC[C@@H](C)O         Other Valid Identifiers                                                                                                    |                   |
|                                                      | PubChem Compound Id: 84682     more       InChIKey: BTANRVKWQNVYAZ-SCSAIBSYSA-N     More                                                                                                    | Source: PubChem   |
|                                                      | European Inventory of Existing Commercial Chemical Substances: 238-967-8 Synonyms (R)-butan-2-ol: (R)-(-)-2-Butanol: (R)-Butanol: (R)-2-Butanol: (2R)-: 2-Butanol: (R)-: DLH38K4231: DLH38K4231: (UNII): DTXSID30904709: EINECS 238-967-8: UNII-DLH38K4231: Sec-Butyl alcohol: (R)-(-)-                                                                                                    |                   |
|                                                      | Chemical and Physical Properties                                                                                                    | Source: ToxPlanet |

After selecting a Chemical Substance, the system retrieves its Chemical Identity page. Selected information about the substance is displayed, including structural identifiers, synonyms, classification codes, chemical and physical properties, structural representations, and more. View full-text documents on the substance by clicking on the respective Product Tabs (ChemEXPERT, ReproEXPERT, etc.).

## For more information, visit our website www.toxplanet.com

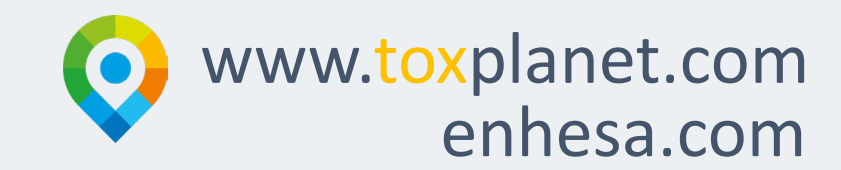